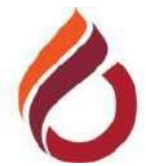

# ULUSLARARASI KIBRIS ÜNİVERSİTESİ

# KAMPÜS DIŞINDAN ELEKTRONİK KAYNAKLARA PROXY İLE ERİŞİM ÖĞRENCİLER İÇİN KULLANIM KLAVUZU

Üniversitemizin abone olduğu elektronik kitap ve veri tabanlarına ulaşmak için web tarayıcının Proxy ayarlarının düzenlenmesi gerekmektedir (*http://www.ciu.edu.tr/ciu\_proxy\_std.pac*). Aşağıdaki görseller Google Chrome tarayıcısı kullanılarak ayarların nasıl yapılabileceğini göstermektedir.

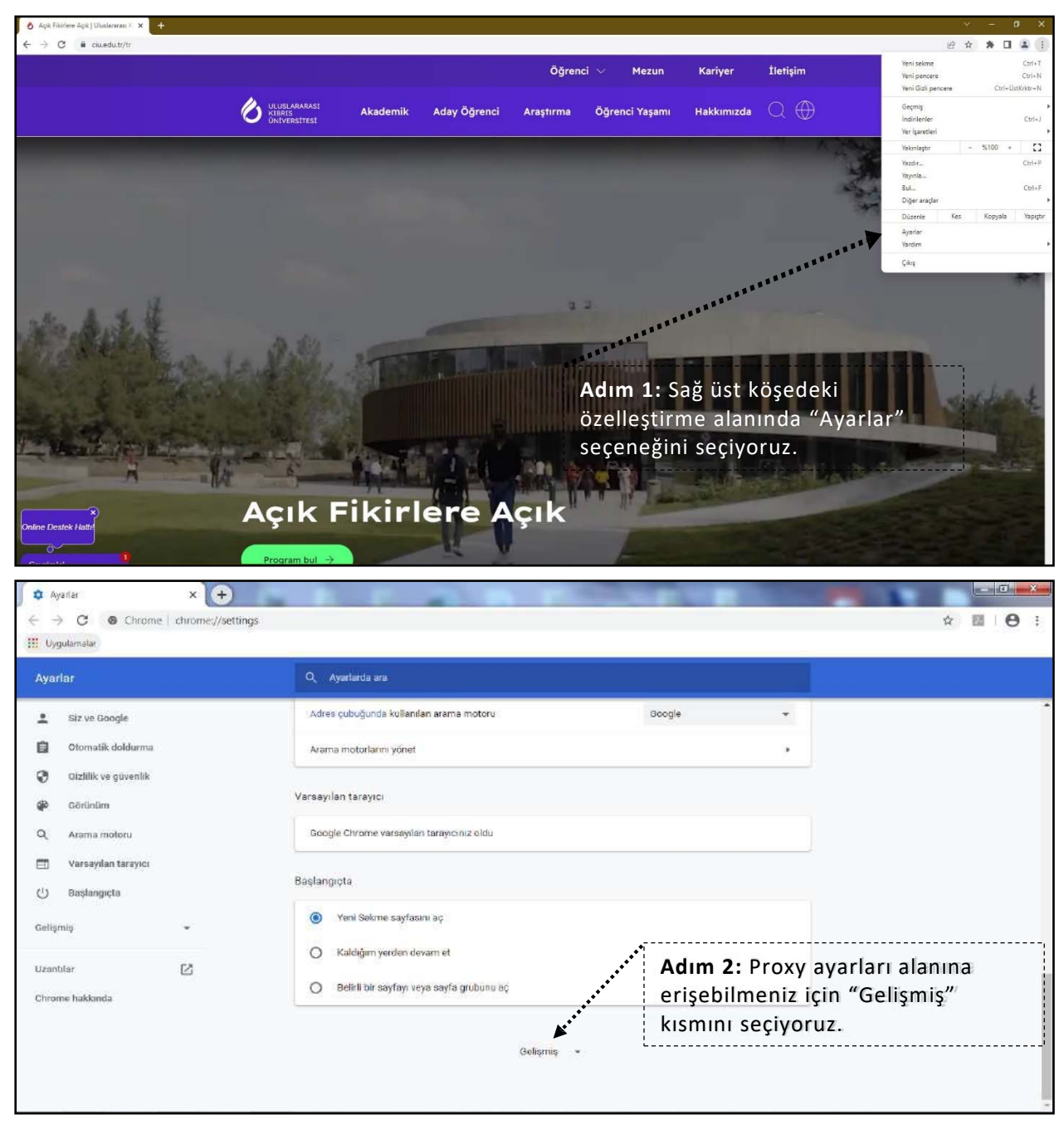

| 🏟 Ayariar          | ×+                      | THE R R R R                                                   | STATE OF TAXABLE PARTY. |                                        |
|--------------------|-------------------------|---------------------------------------------------------------|-------------------------|----------------------------------------|
| ← → ♂              | Chrome   chrome://setti | ngs                                                           |                         | ☆ 🖩 \varTheta :                        |
| Ayarlar            |                         | Q. Ayarlarda ara                                              |                         |                                        |
| 💄 Siz ve G         | -<br>Boogle             | Altyazılar                                                    |                         | Î                                      |
| Ctomat             | ik doldurma             | Erişilebilirlik özellikleri ekle                              | ß                       |                                        |
| Gizlilik<br>Görünü | ve guvenlik<br>m        | Unrome web Magazası ni açın                                   |                         |                                        |
| Q Arama            | matoru                  | Sistem                                                        |                         |                                        |
| 🗔 Varsayı          | lan tarayıcı            | Google Chrome kapandığında arka plan uygulamaları çalıştırmay | a devam et 🥌            |                                        |
| () Başlanç         | pçta                    | Kullanı abilir olduğunda donanım hızlandırmayı kullan         | -                       |                                        |
| Gelişmiş           | *                       | Bilgisayarınızın proky ayarlarını açın                        | ▶ 2                     |                                        |
| ± indiriler        | hler                    | Sifirla ve ternizle                                           | Adum 2. "Dilgio         |                                        |
| 🖶 Yazdırm          | na                      | Ayarları orijinal varsayıları değerlerine geri yükleyin       | avarlarını acın"        | ayarınızın proxy<br>kısmını secivoruz. |
| T Erişilebi        | ilirlik                 | Bilgisayarı temizleme                                         |                         |                                        |
| Sistem             | e temizle               |                                                               |                         |                                        |

### Windows 7 ayarları

| To set up an Internet connection, click<br>Setup.                                                                                                    | Setup        |
|----------------------------------------------------------------------------------------------------|--------------|
| al-up and Virtual Private Network settings                                                                                                    |              |
| 🗊 fortissl                                                                                                    | Add          |
|                                                                                                    | Add VPN      |
|                                                                                                    | Remove       |
| hoose Settings if you need to configure a proxy<br>erver for a connection.                                                                                                    | Settings     |
| cal Area Network (LAN) settings<br>AN Settings do not apply to dial-up connections.<br>Choose Settings above for dial-up settings.                                                              | LAN settings |
| cal Area Network (LAN) settings<br>AN Settings do not apply to dial-up connections.<br>Choose Settings above for dial-up settings.                                                              | LAN settings |
| Cal Area Network (LAN) settings LAN Settings do not apply to dial-up connections. Choose Settings above for dial-up settings. OK Ca                                                             | LAN settings |
| ocal Area Network (LAN) settings<br>LAN Settings do not apply to dial-up connections.<br>Choose Settings above for dial-up settings.<br>OK Car                                                  | LAN settings |
| AN Settings do not apply to dial-up connections.<br>AN Settings do not apply to dial-up connections.<br>Choose Settings above for dial-up settings.<br>OK Ca<br>Ca<br>IM 4: "LAN Settings" buto | LAN settings |

| Automatic conf<br>Automatic conf<br>use of manual<br>Automatical          | etwork (LAN) Settings                                                                                                    |
|---------------------------------------------------------------------------|----------------------------------------------------------------------------------------------------|
| Use automa                                                                | atic configuration script<br>'/www.ciu.edu.tr/ciu_proxy_std.pac                                                                                                    |
| Proxy server<br>Use a proxy<br>dial-up or Vi<br>Address:<br>Bypass        | y server for your LAN (These settings will not apply to<br>PN connections).           Port:         808         Advanced           proxy server for local addresses         OK         Cancel |
| Adım 5: "<br>seçeneğir<br>Adım 6: "<br>"http://w<br>komutunu<br>Adım 7: " | 'Use automatic configuration scrip<br>ni seçiyoruz.<br>'Address" kutusuna<br>vww.ciu.edu.tr//ciu_proxy_std.pac'<br>u yazıyoruz.<br>'OK" butonunu seçiyoruz.                                   |

--,

#### Windows 10 ayarları

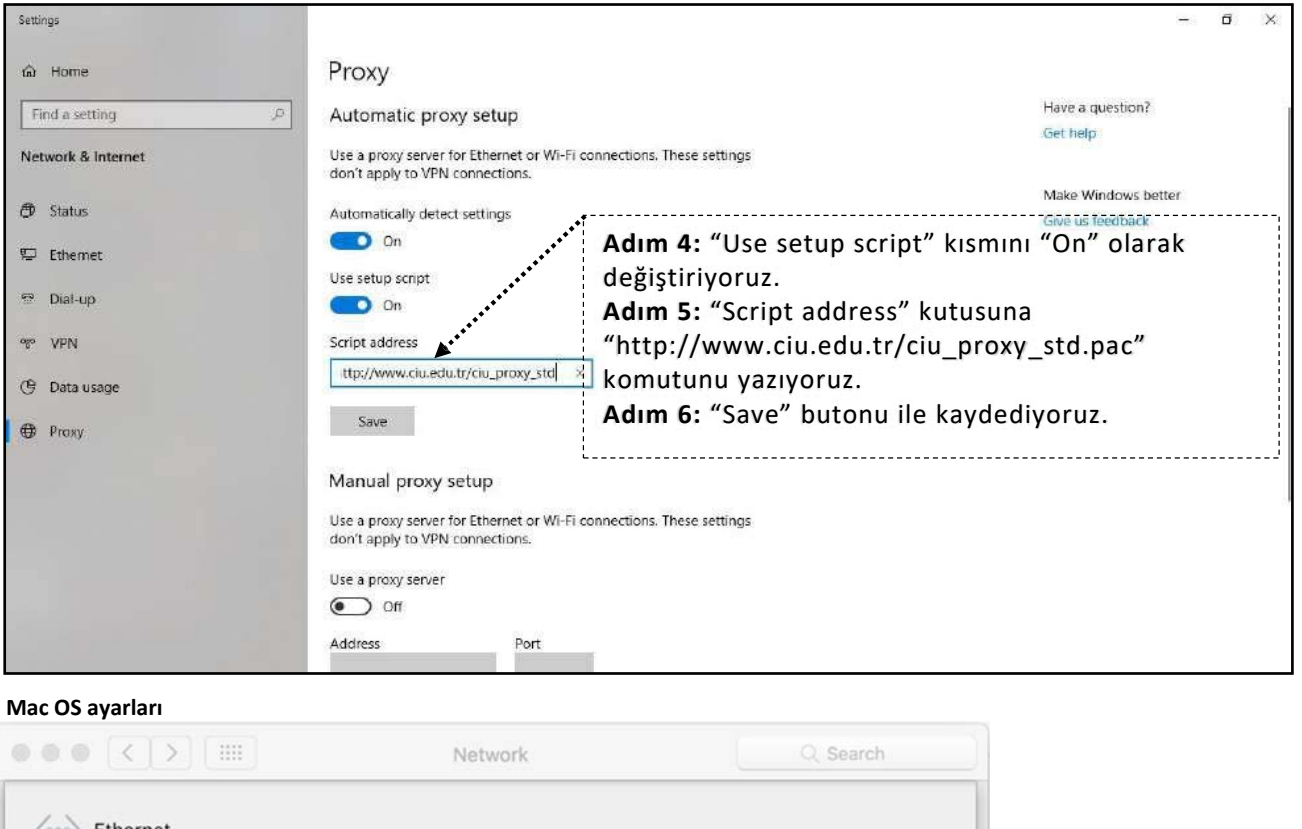

| Select a protocol to configure:                                                                                                    | Proxy Configuration File                                                                                                    |
|----------------------------------------------------------------------------------------------------|----------------------------------------------------------------------------------------------------|
| <ul> <li>Auto Proxy Discovery</li> <li>Automatic Proxy Configuration</li> <li>Web Proxy (HTTP)</li> <li>Secure Web Proxy (HTTPS)</li> <li>FTP Proxy</li> <li>SOCKS Proxy</li> <li>Streaming Proxy (RTSP)</li> <li>Gopher Proxy</li> <li>Exclude simple hostnames</li> <li>Bypass proxy settings for these Hosts &amp;</li> </ul> | URL: http://www.ciu.edu.tr/ciu_proxy_std.pac<br>If your network administrator provided you with the<br>address of an automatic proxy configuration (.pac)<br>file, enter it above.<br>Adım 4: "Select a protocol to configure" kısmında "Automatic Pro<br>Configuration" seçeneğini seçiyoruz.<br>Adım 5: "Proxy Configuration File" kutusuna<br>" http://www.ciu.edu.tr/ciu_proxy_std.pac" komutunu yazıyoruz<br>Adım 6: "OK" butonu ile kaydediyoruz. |
| *.local, 169.254/16<br>✓ Use Passi                                                                                                    | ive FTP Mode (PASV)                                                                                                    |

# Web tarayıcı ayarından sonra elektronik veri tabanlarına erişim için;

- 1. www.ciu.edu.tr web sayfasını ziyaret ediyoruz.
- 2. "Öğrenci Yaşamı" kısmından "Veritabanları" bölümünü seçiyoruz.
- 3. Mevcut olan elektronik kaynaklardan yararlanabilirsiniz.

Veri tabanı erişim aşamasında CIU-NET öğrenci hesabınızı girmeniz gerekeceğini unutmayınız.

# CIU-NET hesabı nedir?

UKÜ Bilgi İşlem Merkezi'nin sunmuş olduğu tüm sistem, otomasyon ve portallara giriş için üniversitenin kullanıcılarına sunduğu bir hesaptır. Bir kullanıcı adı ve şifreden oluşmaktadır.

# CIU-NET hesabının şifresi nasıl değiştirilir?

1. Güncel bir web tarayıcısı kullanılarak "https://sis.ciu.edu.tr" adresine gidilir.

2. 'Şifremi unuttum - Öğrenci' bağlantısına tıklanır.

3. Form doldurulup 'Devam' tuşuna basılır. Tüm bilgiler doğruysa şifre sıfırlama işlemi gerçekleştirilmiş olacaktır. Herhangi bir hata çıkması durumunda ekrandaki talimatların takip edilmesi gerekmektedir.

# Terminoloji

Kullanıcı adı: Öğrenci numaranız Şifre: Ekrandaki formda belirlenen şifre